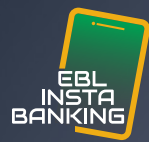

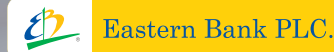

Alle

# EBL INSTA BANKING

User Manual

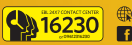

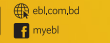

Step 01 - Registration

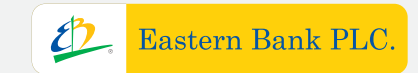

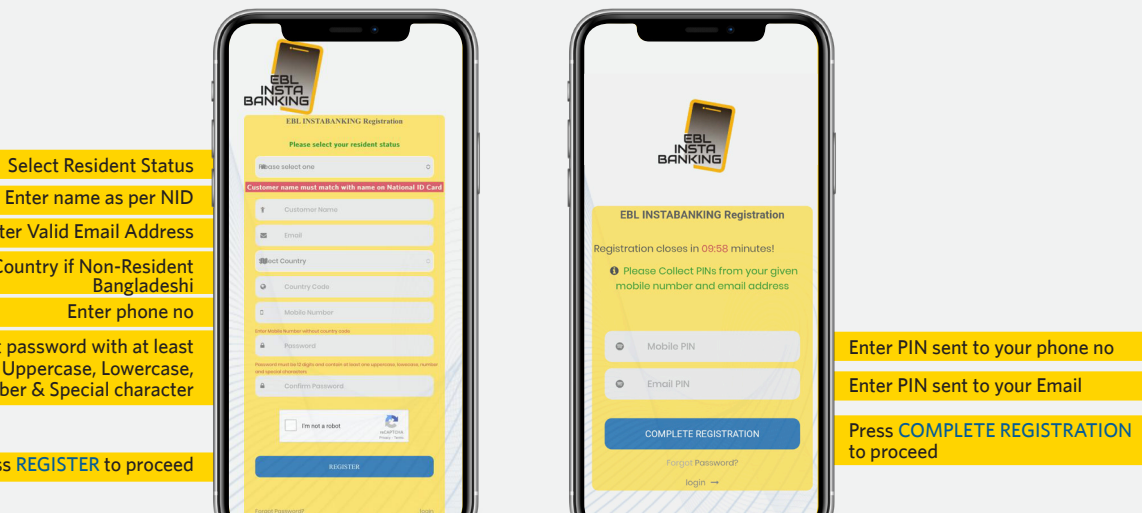

Enter Valid Email Address Select Country if Non-Resident Bangladeshi Enter phone no Enter 12 digit password with at least one Uppercase, Lowercase, Number & Special character

Press REGISTER to proceed

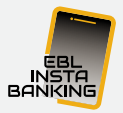

Step 02 - Log In

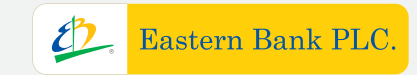

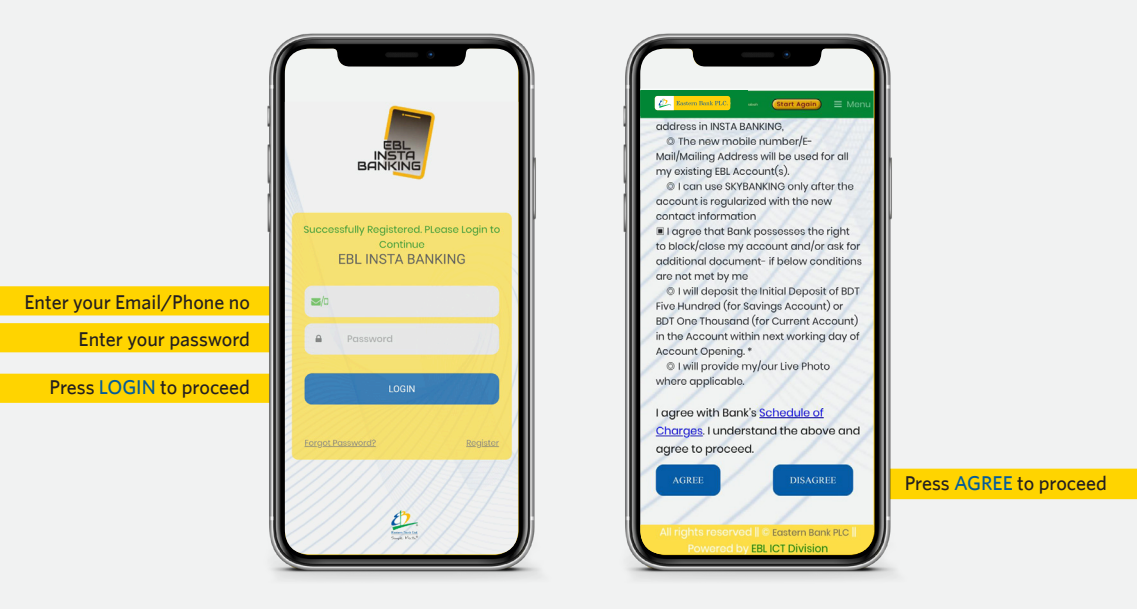

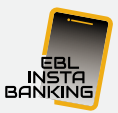

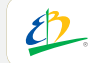

Eastern Bank PLC.

### Step 03 Selecting Account Type

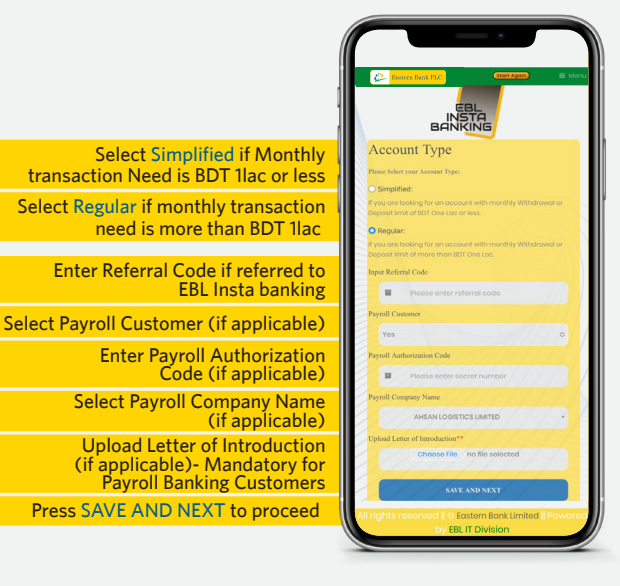

Step 04 Customer Photo Capture

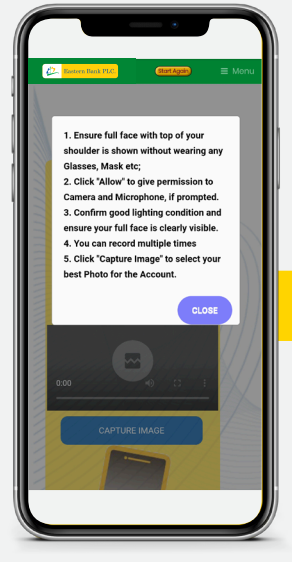

Read and Follow Instructions to capture customer Photo and Press CLOSE

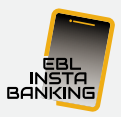

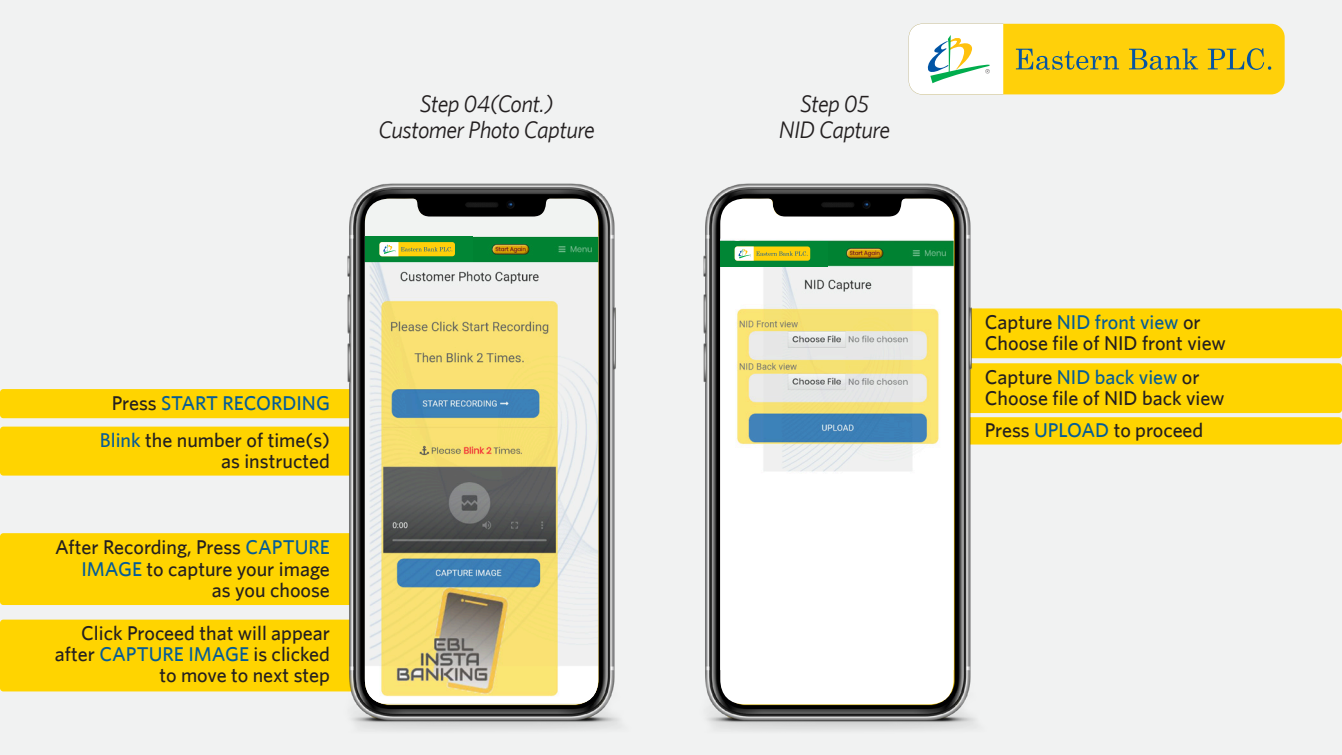

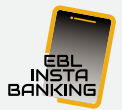

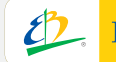

#### Step 05(Cont.) Step 06 USER INFORMATION UPDATE NID Capture Castern Bank PLC. CL B NID Verification User Information Is this the correct NID? Press PROCEED if your ···· correct NID is shown Press RETRY if your correct NID is not shown/Blank All rights reserved || © Eastern Bank PLC | \* \*\*\*\*\*\*\*\* Powered by EBL ICT Division = \*\*\*\*\*\*\*\* ect Preferred Division \*\* \*\*\*\*\*\* Select your Preferred Division, Branch/Sub-Branch & Press NEXT ur Preferred Branch/Sub-Branch \*\*\*\*\*\*\*\* \*\*\*\*\*\*\*\* \*\*\*\*\*\*\*\* $\triangleleft$

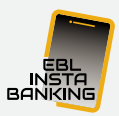

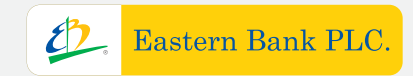

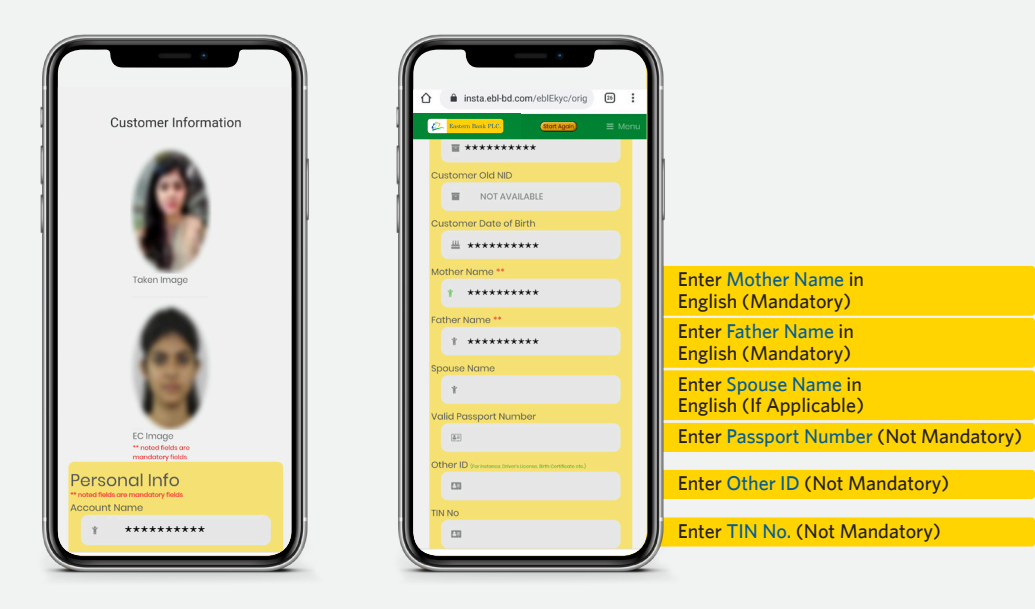

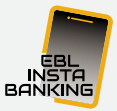

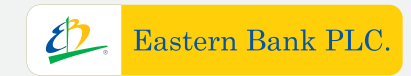

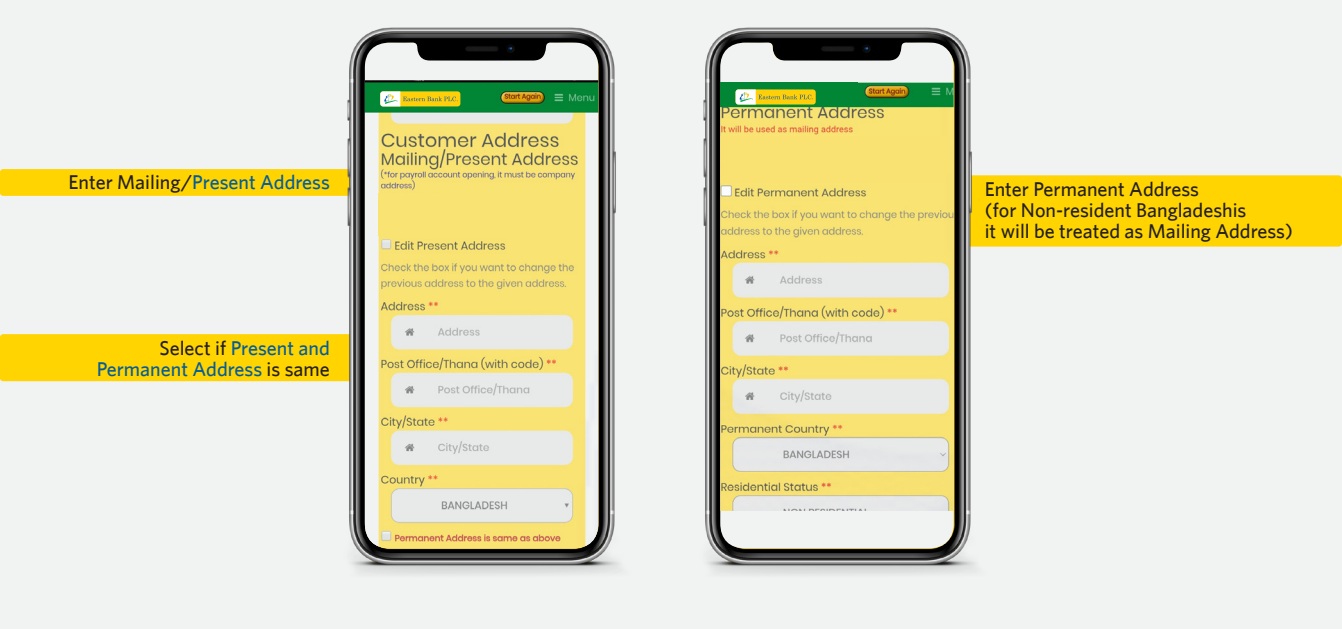

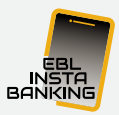

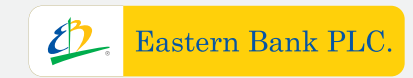

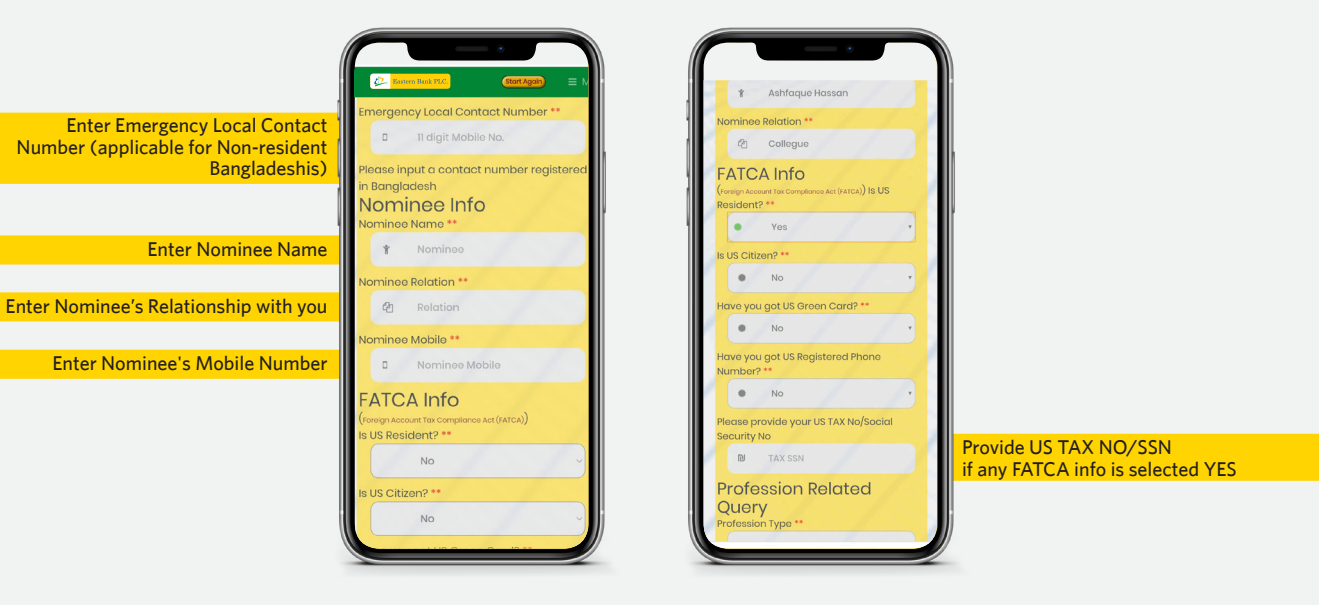

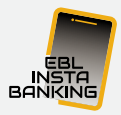

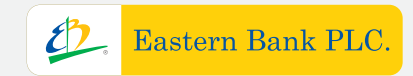

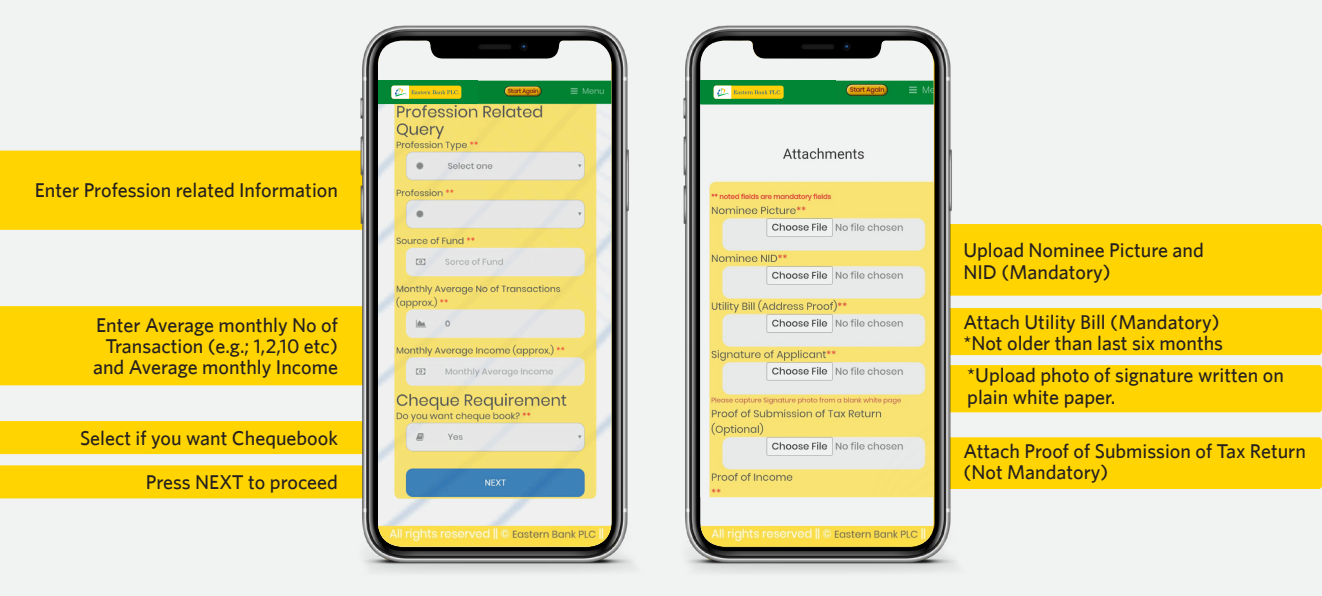

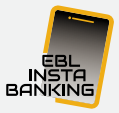

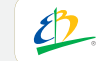

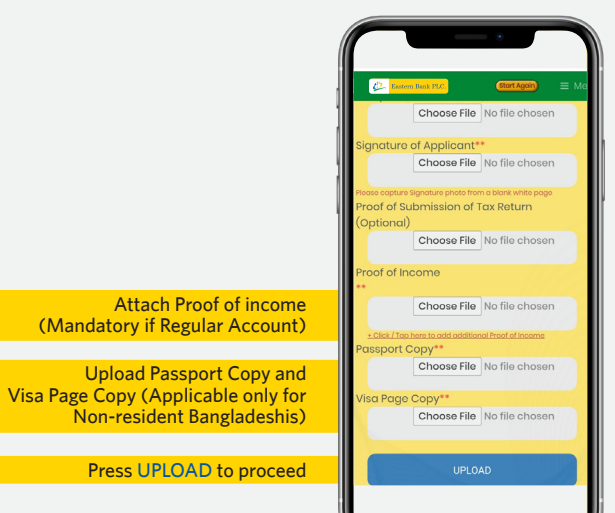

Step 06(Cont.)

USER INFORMATION UPDATE

Step 07 Account type and Debit Card selection

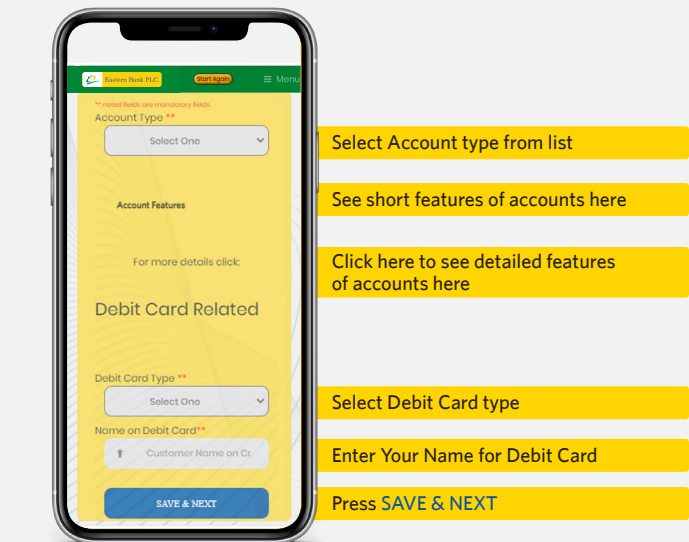

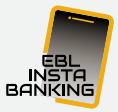

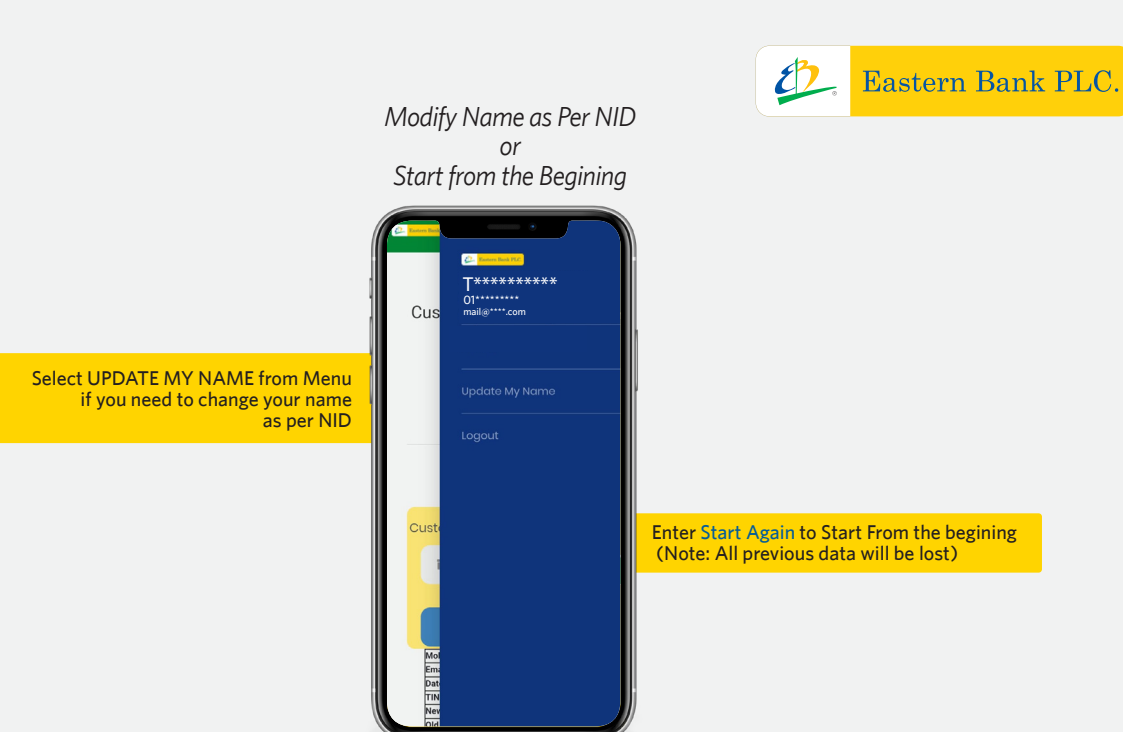

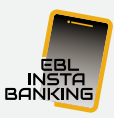

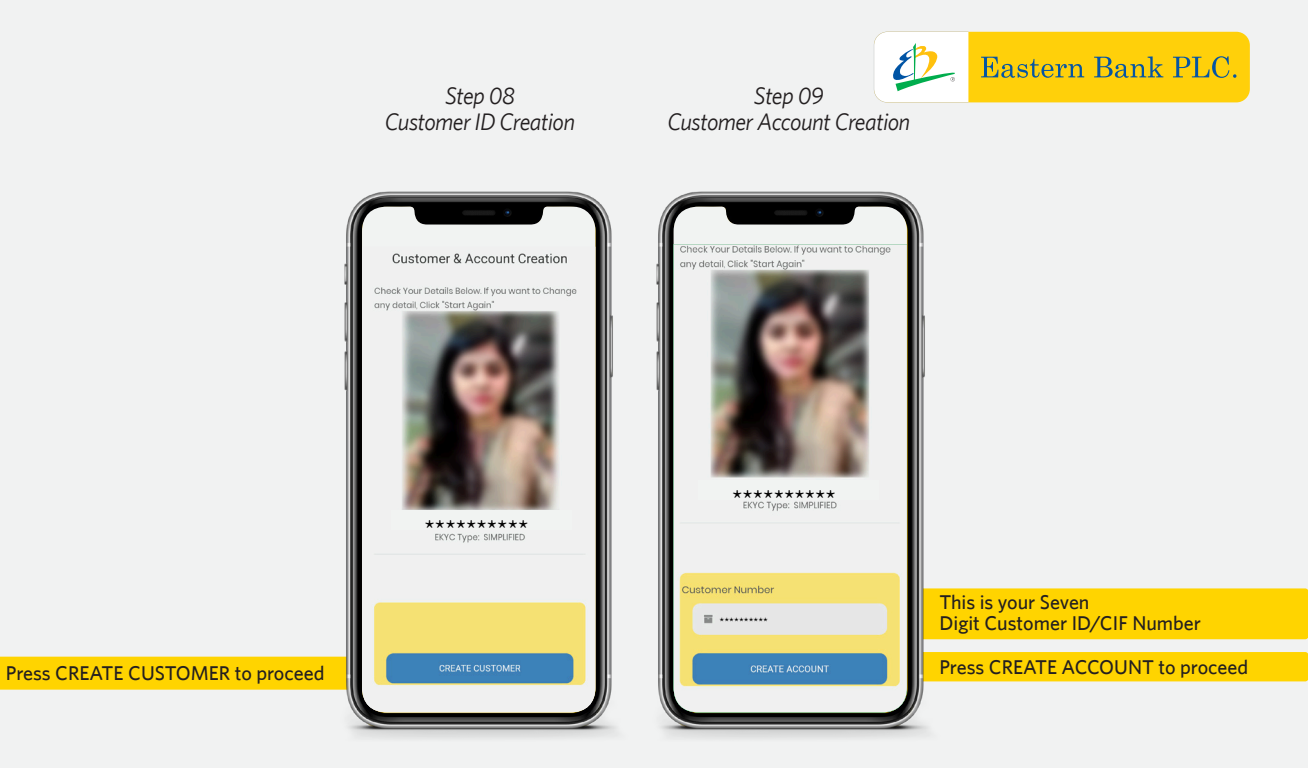

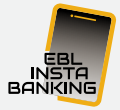

## Account Created Successfully

Eastern Bank PLC.

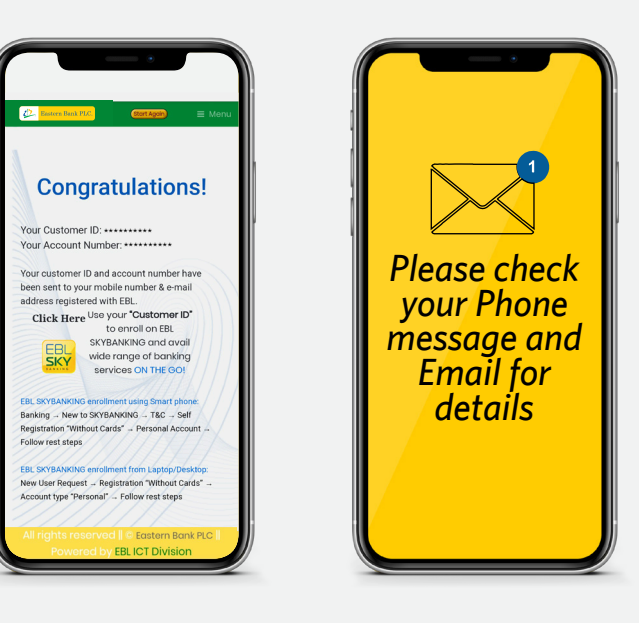

This is your Customer ID/CIF Number

This is your Account Number

Click the icon to download SKYBANKING App

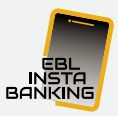